# IDEOS S7 Slim

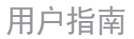

# 目 录

| 1 | 开始  | 台使用                  | .1 |
|---|-----|----------------------|----|
|   | 1.1 | 功能简介                 | .1 |
|   | 1.2 | 了解您的终端               | .1 |
|   | 1.3 | 安装                   | .3 |
|   |     | <b>1.3.1</b> 取下后盖    | .3 |
|   |     | <b>1.3.2</b> 安装或移除电池 | .3 |
|   |     | 1.3.3 安装后盖           | .4 |
|   | 1.4 | 开机和关机                | .4 |
|   |     | <b>1.4.1</b> 开机      | .4 |
|   |     | <b>1.4.2</b> 关机      | .5 |
|   | 1.5 | 充电                   | .5 |
|   | 1.6 | 使用按键                 | .6 |
|   | 1.7 | 使用触摸屏                | .7 |
|   | 1.8 | 主屏                   | .8 |
|   |     | <b>1.8.1</b> 了解主屏    | .8 |
|   |     | <b>1.8.2</b> 主屏扩展页面  | .9 |
|   |     | 1.8.3 定制主屏           | .9 |
|   |     |                      |    |

|   | <b>1.9</b> 锁定与解锁屏幕      | 11 |
|---|-------------------------|----|
|   | <b>1.9.1</b> 锁定屏幕       | 11 |
|   | <b>1.9.2</b> 设置屏幕空闲时间   |    |
|   | <b>1.9.3</b> 解锁屏幕       |    |
|   | <b>1.9.4</b> 设置解锁图案     |    |
|   | <b>1.10</b> 输入文字        |    |
|   | 1.10.1 使用屏幕键盘输入文字       |    |
|   | 1.10.2 剪切或复制文字          |    |
|   | <b>1.11</b> 打开应用程序      |    |
|   | <b>1.12</b> 打开设置列表      |    |
|   | <b>1.13</b> 设置日期和时间     | 15 |
|   | 1.14 安装或卸载 microSD 卡    |    |
|   | <b>1.15</b> 连接终端与电脑     |    |
|   | 1.16 使用 Hi Suite 助手同步   |    |
|   | <b>1.17</b> 连接终端与电视机    |    |
| 2 | 2 无线网络                  | 20 |
|   | <b>2.1</b> 无线局域网        |    |
|   | <b>2.1.1</b> 打开无线局域网设置  |    |
|   | <b>2.1.2</b> 开启或关闭无线局域网 |    |

|     | 2.1.3            | 与无线局域网网络建立连接                                                                                                    | 21                                                                                                    |
|-----|------------------|----------------------------------------------------------------------------------------------------|----------------------------------------------------------------------------------------------------|
|     | 2.1.4            | 开启或关闭开放式网络通知                                                                                                    | 21                                                                                                    |
|     | 2.1.5            | 添加无线局域网网络                                                                                                    | 22                                                                                                    |
|     | 2.1.6            | 断开无线局域网网络                                                                                                    | 22                                                                                                    |
| 2.2 | 蓝牙               |                                                                                                    | 22                                                                                                    |
|     | 2.2.1            | 开启蓝牙设置                                                                                                    | 23                                                                                                    |
|     | 2.2.2            | 开启或关闭蓝牙                                                                                                    | 23                                                                                                    |
|     | 2.2.3            | 重命名终端的蓝牙                                                                                                    | 23                                                                                                    |
|     | 2.2.4            | 连接蓝牙设备                                                                                                    | 23                                                                                                    |
|     | 2.2.5            | 与蓝牙设备中断连接或解除配对                                                                                                    | 24                                                                                                    |
|     | 2.2.6            | 设置蓝牙功能                                                                                                    | 24                                                                                                    |
| 浏览  | 5器               |                                                                                                    | 26                                                                                                    |
| 3.1 | 浏览网              | 9页                                                                                                    | 26                                                                                                    |
|     | 3.1.1            | 开启浏览器                                                                                                    | 26                                                                                                    |
|     | 3.1.2            | 在网页内浏览                                                                                                    | 26                                                                                                    |
|     | 3.1.3            | 浏览网页                                                                                                    | 27                                                                                                    |
| 3.2 | 使用キ              | 3签                                                                                                    | 27                                                                                                    |
|     | 3.2.1            | 将网页添加到书签列表                                                                                                    | 28                                                                                                    |
|     | 3.2.2            | 开启书签列表                                                                                                    | 28                                                                                                    |
|     | 2.2<br>浏览<br>3.1 | <ol> <li>2.1.3</li> <li>2.1.4</li> <li>2.1.5</li> <li>2.1.6</li> <li>2.2 蓝牙.</li> <li>2.2.1</li> <li>2.2.2</li> <li>2.2.3</li> <li>2.2.4</li> <li>2.2.5</li> <li>2.2.6</li> <li>浏览器</li> <li>3.1 浏览即</li> <li>3.1.1</li> <li>3.1.2</li> <li>3.1.3</li> <li>3.2 使用<sup>‡</sup></li> <li>3.2.1</li> <li>3.2.2</li> </ol> | <ul> <li>2.1.3 与无线局域网网络建立连接</li> <li>2.1.4 开启或关闭开放式网络通知</li> <li>2.1.5 添加无线局域网网络</li> <li>2.1.5 添加无线局域网网络</li> <li>2.1.6 断开无线局域网网络</li> <li>2.2 蓝牙</li> <li>2.2 正子</li> <li>2.2 开启或关闭蓝牙</li> <li>2.2.3 重命名终端的蓝牙</li> <li>2.2.3 重命名终端的蓝牙</li> <li>2.2.4 连接蓝牙设备</li> <li>2.2.5 与蓝牙设备中断连接或解除配对</li> <li>2.2.6 设置蓝牙功能</li> <li>浏览器</li> <li>3.1 浏览网页</li> <li>3.1.1 开启浏览器</li> <li>3.1.2 在网页内浏览</li> <li>3.1.3 浏览网页</li> <li>3.2 使用书签</li> <li>3.2.1 将网页添加到书签列表</li> <li>3.2.2 开启书签列表</li> </ul> |

|   |     | 3.2.3 | 打开书签            | 28   |
|---|-----|-------|-----------------|------|
|   |     | 3.2.4 | 编辑书签            | 28   |
|   |     | 3.2.5 | 分享书签            | 28   |
|   |     | 3.2.6 | 删除书签            | 28   |
|   | 3.3 | 下载文   | 7件              | 29   |
|   |     | 3.3.1 | 只下载和安装受信任的应用程序  | 29   |
|   |     | 3.3.2 | 下载文件            | 29   |
| 4 | 电子  | 子邮件   |                 | . 30 |
|   | 4.1 | 打开电   | 3子邮件            | 30   |
|   | 4.2 | 添加和   | ]删除电子邮件账户       | 30   |
|   |     | 4.2.1 | 添加电子邮件账户        | 30   |
|   |     | 4.2.2 | 删除电子邮件账户        | 30   |
|   | 4.3 | 发送和   | <b>□</b> 接收电子邮件 | 31   |
|   |     | 4.3.1 | 编辑和发送电子邮件       | 31   |
|   |     | 4.3.2 | 接收电子邮件          | 31   |
|   |     | 4.3.3 | 阅读电子邮件          | 31   |
|   |     | 4.3.4 | 回复或转发电子邮件       | 32   |
|   |     | 4.3.5 | 删除电子邮件          | 32   |
| 5 | 联系  | 系人    |                 | .33  |

|   | 5.1 | 打开联系人                    | .33 |
|---|-----|--------------------------|-----|
|   | 5.2 | 添加联系人                    | .33 |
|   | 5.3 | 查找联系人                    | .34 |
|   | 5.4 | 编辑联系人                    | .34 |
|   |     | <b>5.4.1</b> 编辑联系人详细信息   | .34 |
|   |     | 5.4.2 删除联系人              | .34 |
|   |     | <b>5.4.3</b> 设置要显示的联系人群组 | .35 |
| 6 | 多妙  | 某体                       | .35 |
|   | 6.1 | 录音机                      | .35 |
|   | 6.2 | 相机与摄像机                   | .35 |
|   | 6.3 | 音乐                       | .36 |
|   | 6.4 | 视频                       | .36 |
|   | 6.5 | 图片                       | .36 |
|   |     | <b>6.5.1</b> 打开图片        | .36 |
|   |     | 6.5.2 查看图片               | .37 |
|   |     | <b>6.5.3</b> 分享图片        | .37 |
|   |     | 6.5.4 旋转图片               | .37 |
| 7 | 应用  | 月程序                      | 37  |
|   | 7.1 | 日历                       | .37 |

|   | 7.2 天气                | 37 |
|---|-----------------------|----|
|   | <b>7.3</b> RSS 阅读器    | 38 |
|   | 7.4 备忘录               | 38 |
|   | 7.5 闹钟                | 38 |
|   | 7.6 计算器               | 38 |
|   | 7.7 文件                |    |
|   | 7.8 文件管理器             | 39 |
|   | 7.8.1 建立文件夹           | 39 |
|   | <b>7.8.2</b> 删除文件与文件夹 |    |
|   | 7.8.3 查找文件            | 39 |
| 8 | 个人信息和数据安全             | 40 |
| 9 | 法律声明                  | 41 |

# 1开始使用

# 1.1 功能简介

感谢您使用 IDEOS S7 Slim 作为您日常生活中的助手和伙伴!

IDEOS S7 Slim(以下简称"终端")是一款为您提供便捷高质量的图片、音频、视频、网络和 信息等服务的数据终端。它基于 Android 开放操作系统,支持主屏元素的分类和拖动;支持全 屏触摸。遵循用户使用习惯的便携设计,外观采用时尚的流线形造型,整体充满科技感。

••• 手册中涉及的图片仅供参考,请以实物为准。

# 1.2 了解您的终端

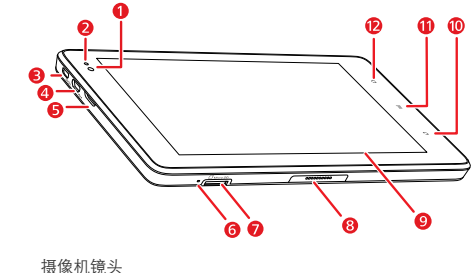

- 1 摄像机镜头
- 2 光线强度感应器
- 3 HDMI 接口
- 4 Micro USB 接口

| 5  | 扬声器       |
|----|-----------|
| 6  | 麦克风       |
| 7  | MicroSD卡槽 |
| 8  | 底座接口      |
| 9  | 液晶显示屏     |
| 10 | "返回"键     |
| 11 | "菜单"键     |
| 12 | "主屏"键     |

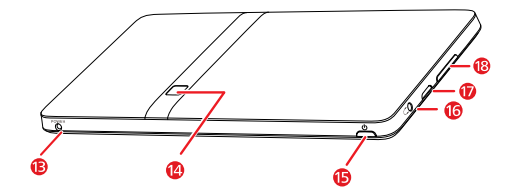

| 13 | 电源接口           |
|----|----------------|
| 14 | 摄像机镜头          |
| 15 | "电源"键          |
| 16 | 耳机插孔           |
| 17 | 扬声器            |
|    | # 3 - 3 - 11 B |

18 "音量调节"键

# 1.3 安装

### 1.3.1 取下后盖

取下后盖的操作如下:

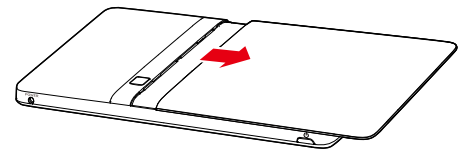

### 1.3.2 安装或移除电池

请参考下图安装电池。

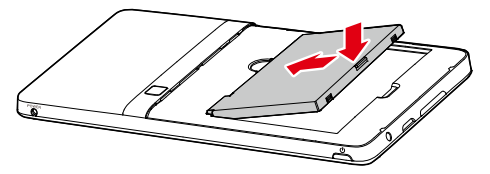

请参考下图移除电池。

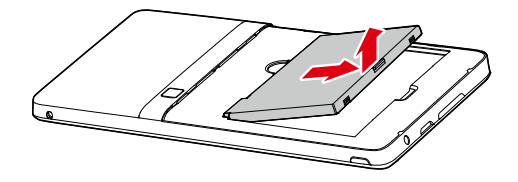

# 1.3.3 安装后盖

请参考下图安装后盖。

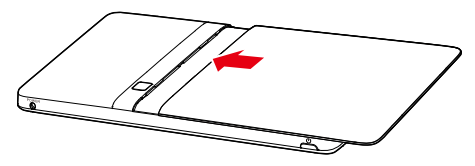

# 1.4 开机和关机

### 1.4.1 开机

开机前,请确保电池已正确安装或者已将终端正确连接到电源供电。 如下图所示,按下电源按键,您的终端接通电源并开机。

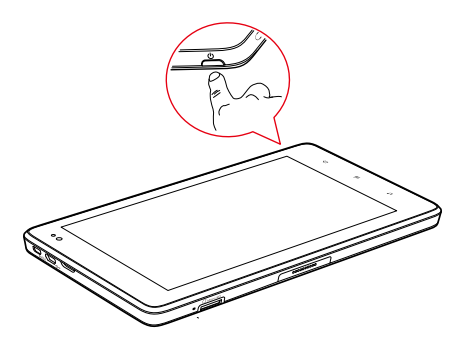

### 1.4.2 关机

1. 长按"电源"键,弹出"平板选项"菜单。

2. 点击"关机"。

3. 在弹出的对话框中,点击"确定",确认您需要关机。

# 1.5 充电

充电前,请确保电池已经正确安装在您的终端上。 将您的终端通过电源话配器连接至供电电源即可开始充电,如下图所示。

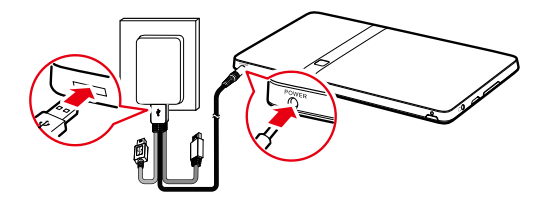

# 1.6 使用按键

您可以使用按键配合触摸屏幕控件操作各项应用。

- "电源"
  - 当终端处于关机状态时,按"电源"键可开机。
  - 当终端处于开机状态时,按"电源"键可关闭并锁定屏幕,此时再按"电源"键可打 开屏幕。
  - 长按"电源"键可打开包含静音模式和关机的选项菜单。
- •"主屏"
  - -按"主屏"键返回主屏的默认显示面板。
  - 长按"主屏"键可打开最近使用的应用程序列表界面。
- •"菜单"
  - 按"菜单"键可打开关于当前界面或者应用程序的选项菜单。
  - 在一些界面中,按"菜单"键可打开用于快速查找的键盘。
  - 当触摸屏幕处于锁定状态,并且您未设置解锁图案,按"菜单"键可解锁屏幕。

#### "返回"

- 通常情况下,按"返回"键可返回到上一个操作界面。

- 按"返回"键可退出正在运行的应用程序。
- 屏幕键盘打开时,按"返回"键可关闭屏幕键盘。
- "音量调节"
  - 当终端响铃时,按"音量调节"键可使铃声静音。
  - 在主屏上,按"音量调节"键可以增加或减小铃声音量,或者使铃声静音。
  - 在一些应用程序中,按"音量调节"键可控制音乐的音量。
  - 长按"音量调节"键可使铃声快速增加到最大或者减小到最小。

# 1.7 使用触摸屏

您可以通过手指方便的操作触摸屏上的应用程序和控件等,您的终端支持以下触摸操作。

| 操作 | 描述                                                                        |
|----|---------------------------------------------------------------------------|
| 点击 | 轻触点击屏幕上的应用程序和控件等项目。例如,您可以通过点击屏幕<br>键盘上的字母和符号来输入文字。                        |
| 长按 | 长按屏幕上的项目直到有动作发生。例如,通常您可以长按触摸屏上的<br>一个项目打开该项目的快捷菜单。                        |
| 拖曳 | 按住并拖动一个项目到指定位置。例如,您可以将一个快捷方式图标拖<br>曳到垃圾桶中删除。                              |
| 滑动 | 在触摸屏上横向或者纵向滑动手指。例如,您可以上下滑动手指来操作<br>一个纵向滚动条或者在浏览图片时左右滑动手指切换到上一张或下一张<br>图片。 |

# 1.8 主屏

主屏是所有应用程序的入口。屏幕解锁后,按"主屏"键可打开主屏。您可以通过设置不同的 壁纸并定制不同的项目来个性化您的主屏。

1.8.1 了解主屏

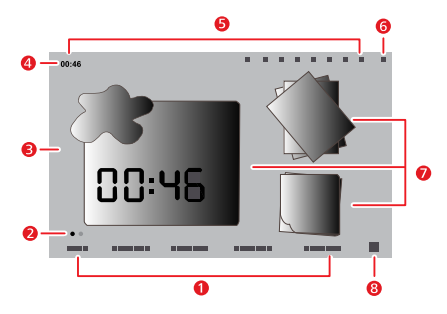

| 编号 | 描述                                        |
|----|-------------------------------------------|
| 1  | <b>主屏分类页签</b> :点击页签或者在主屏上横向滑动,可以在主屏的不同页面间 |
|    | 切换。                                       |
| 2  | <b>主屏指示器</b> :指示当前正在浏览的主屏页签。              |
| 3  | <b>主显示区</b> :显示应用程序快捷方式、微件和其它可通过点击打开的项目。  |
| 4  | <b>状态栏</b> :显示系统状态、提示和事件通知。               |

| 编号 | 描述                                                                                         |
|----|--------------------------------------------------------------------------------------------|
| 5  | <b>系统状态图标</b> :显示时间、网络信号类型和强度、无线局域网连接状态和电<br>30.14.25.25.25.25.25.25.25.25.25.25.25.25.25. |
|    | 他仍必以及其他信念。从山即刀图你可亚小更多信念。                                                                   |
| 6  | <b>事件按钮</b> :点击事件按钮可打开"任务管理器"和"通知"窗口。                                                      |
| 7  | <b>微件</b> :微件是可以直接在主屏上使用的应用程序,如图片微件、天气微件和<br>便签微件等。                                        |
| 8  | <b>应用程序按钮</b> :点击应用程序按钮可打开应用程序界面,浏览您的终端上安装的应用程序,各应用程序可通过点击运行。                              |

您的主屏或许会有不同,这取决于您购买的产品预置设置。图片仅供参考,具体请以实物为准。

### 1.8.2 主屏扩展页面

在主屏上左右滑动手指可切换到主屏的扩展页面上。右边扩展页面预留了更多可以放置快捷方 式、微件和其他项目的空间。主屏指示器指示您当前正在浏览的页面分类。

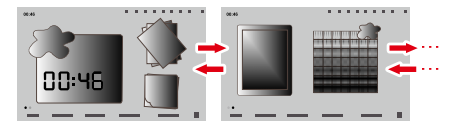

#### 1.8.3 定制主屏

当有足够空间时,您可以在主屏上添加快捷方式、微件和文件夹等项目,您还可以改变主屏的 壁纸。

#### 添加项目

- 1. 滑动到您想要添加项目的主屏页面。
- 2. 打开"添加到主屏幕"菜单。有以下两种方法:
  - 长按主屏空白区域直到"添加到主屏幕"打开。
  - 当主屏打开时,按"菜单"键,在打开的菜单中点击"添加"选项。
- 在打开的"添加到主屏幕"界面,点击要添加项目的类型。您可以在主屏上添加如下类型的项目:
  - "快捷方式": 可添加应用程序的快捷方式、网页书签、常用联系人和音乐播放列表等。
  - "窗口小部件": 可添加各种窗口微件, 如模拟时钟、日历等。
  - "魔炫小部件": 可添加魔炫微件, 如魔炫书签、魔炫日历和活动、魔炫时间等。
  - "文件夹": 可添加文件夹用于管理主屏项目。
    - 例如,您可以点击"文件夹 > 新建文件夹"添加文件夹到主屏,然后拖曳主屏上的项目到该文件夹中。
  - "壁纸": 用于设置主屏壁纸。
- 如果当前主屏页面没有足够的空间,添加操作将被忽略,同时弹出类似于"当前组无可 用空间"等提示信息。您可以通过移动或删除项目来预留空间,或者切换到其他有足够 空间的主屏页面上进行添加操作。

### 移动项目

- 1. 长按需要移动的项目图标直到图标放大。
- 继续按住并拖曳该项目图标到主屏页面上的目标位置。
- 拖曳时停留在主屏页面底部,项目将会被拖动到停留位置对应页签的主屏页面中。
- 释放该项目图标。

#### 移除项目

- 1. 长按需要移除的项目图标直到图标放大,垃圾桶图标将会从主屏页面右侧弹出。
- 2. 继续按住并拖曳该图标到垃圾桶中。
- 3. 当该项目和垃圾桶的图标都高亮显示时,释放该项目图标。

#### 更换壁纸

如果您想要更换壁纸,可参照如下操作。

- 1. 主屏处于打开状态时,按"菜单"键并在主屏页面底部的菜单上点击"壁纸"。
- 2. 然后点击"壁纸图库"、"动态壁纸"或者"图片"并选择一个图片作为壁纸。

#### 重命名文件夹

- 打开您想要重命名的文件夹,然后长按文件夹窗口的标题栏直到"重命名文件夹"对话 框打开。
- 2. 输入一个新名称并点击"确定"。

### 1.9 锁定与解锁屏幕

#### 1.9.1 锁定屏幕

当您的终端处于开机状态时,按"电源"键可关闭并锁定屏幕。

当您的终端空闲的时间间隔达到您设定的时间间隔,屏幕将自动锁定。

当您的终端处于空闲状态时或者您需要擦除屏幕上的污点时,关闭并锁定屏幕可节约用
 电并防止意外操作。

#### 1.9.2 设置屏幕空闲时间

设置屏幕空闲的时间,使终端自动关闭并锁定屏幕,您可以按"主屏"键打开主屏并按"菜单" 键,然后点击"设置 > 显示 > 屏幕关闭"。

#### 1.9.3 解锁屏幕

当屏幕关闭时,按"电源"键可打开屏幕,然后请参考如下操作解锁屏幕。

- 如果您还未设置解锁图案,按"菜单"键可解锁屏幕,也可按照屏幕上的提示向上滑动解锁 屏幕。
- 如果您已经设定了解锁图案,您的终端将提示您输入解锁图案。当您的输入正确时,屏幕解锁。

#### 1.9.4 设置解锁图案

您可以按"主屏"键,打开主屏并按"菜单"键,然后点击"设置 > 位置和安全 > 设置屏幕 锁定 > 图案",并按照屏幕提示设置解锁图案。

# 1.10 输入文字

您可以在文本框中输入和编辑文字,还可使用菜单命令在一个应用程序内或不同应用程序之间 剪切、复制及粘贴文字。

#### 1.10.1 使用屏幕键盘输入文字

轻触要输入文字的文本框,以开启屏幕键盘(以下简称键盘),而下列操作可协助您更轻松地 输入所需的内容。

- 1. 轻触并按住该文本框,可切换输入法。
- 轻触键盘上的按键,即可输入对应的字符。下面是以Android 键盘输入法为例,介绍键 盘的使用方法。
  - 输入时,您所输入的字会出现在键盘上方的文字输入栏中,而输入有些字时右边会显示文字建议。根据预设,按下空格或标点符号即可输入第一个文字建议,或直接轻触其他文字建议以输入其它文字建议。您可以轻触并按住文字输入栏最左边的字,将该字存入字典,以便下次输入时,可通过文字建议的方式快速完成输入。

- 轻触一下向上键,可让下一个输入字母为大写。长按向上键,则可锁定为大写输入状态。
- 轻触按键时,会在键盘上闪现该键盘上的字符。含有扩展字符的按键,会在该字符右下方显示省略号(...)。
- 轻触并按住元音或 C、N、S、Y 键以开启小视窗, 然后您可以轻触重元音或其他扩展字符。
- 轻触并按住句号键(.),即可开启常用符号键的小视窗。
- 轻触 DEL 键,即可删除光标左边的一个字符。轻触并按住 DEL 键,即可连续删除光标左边的字符。
- 轻触(?123)键,即可切换至数字与符号键盘,再轻触(ABC)按键,即可切换回字母键盘。
- 在数字与符号键盘上,轻触 ALT 键即可查看其他符号,而再次轻触即可切换回去。
- 轻触并按住大多数数字与符号键,即可开启有其他符号的小视窗。
- 3. 轻触您要编辑文字的位置,将光标移至该处,即可在该处进行编辑。
- 4. 当您完成输入后,按"返回"键,即可关闭键盘。

#### 1.10.2 剪切或复制文字

若要迅速剪切或复制文本框中的所有文字,请参考如下操作。

- 1. 轻触要剪切或复制文字的文本框,予以打开。
- 2. 轻触并按住该文本框, 打开"编辑文字"快捷菜单。
- 3. 轻触"全部剪切"或"全部复制"。
- 若要剪切或复制文本框中的部分文字,请参考如下操作。
- 1. 轻触要剪切或复制文字的文本框,予以打开。
- 2. 轻触以将光标移至要选取的文字开头或结尾。

- 3. 轻触并按住该文本框, 打开"编辑文字"快捷菜单。
- 4. 轻触"选择文字",然后轻触以将光标移至要选取的文字结尾或开头,已选取中的文字 将高亮显示。
- 5. 再次轻触并按住该文本框, 打开"编辑文字"快捷菜单。
- 6. 轻触"剪切"或"复制"。

剪切或复制文字之后,便可以粘贴多次。在粘贴之前,您必须至少剪切或复制文字一次。若要 粘贴文字,请参考如下操作。

- 1. 轻触您想要粘贴文字的文本框。
- 2. 轻触以将光标移至您想要粘贴文字的位置。
- 3. 轻触并按住该文本框, 打开"编辑文字"快捷菜单。

4. 轻触"粘贴"。

# **1.11** 打开应用程序

您可以通过点击主屏或者应用程序界面上的快捷方式打开一个应用程序。应用程序界面可通过 在主屏上点击应用程序按钮打开。

如果需要打开最近使用的一个应用程序,您可以长按"主屏"键,此时会显示最近打开过的所 有应用程序快捷图标,点击您想要打开的应用程快捷图标即可。或者您可以在主屏上点击事件 按钮,然后在"任务管理器"列表中点击最近使用的应用程序。

# 1.12 打开设置列表

通过设置列表可以查看或设置无线和网络、声音和显示、位置和安全、应用、语言和输入法、 时间和日期等。打开设置列表,请参考如下三种方法:

- 在主屏上,按"菜单"键,然后点击"设置"。
- 在主屏上,点击应用程序按钮,然后点击"设置"。

 如果您最近打开过设置列表,则可以从最近使用的应用程序界面中或"任务管理器"列表中 快速打开。

# 1.13 设置日期和时间

默认情况下,您的终端使用网络提供的日期、时区和时间。

•••• 当日期、时区和时间由网络提供时,不能以人工方式设置日期、时区和时间。

当您需要人工设置日期、时区和时间时,请参考如下操作。

1. 打开"设置"列表。

2. 点击"日期和时间"。

- 3. 点击"自动"使其处于未选中状态。
- 4. 点击"设置日期"。点击加或减按钮调整日、月和年,或者点击文本框直接输入日、月 和年。设置完毕后点击"确定"。
- 5. 点击"选择时区",在列表中选择时区。滑动滚动条可查看更多时区。
- 点击"设置时间"。点击加或减按钮调整时和分,或者点击文本框直接输入时和分。设置完毕后点击"确定"。

# 1.14 安装或卸载microSD卡

如下图所示,将 microSD 卡轻轻插入 microSD 卡槽,直到卡被锁住。

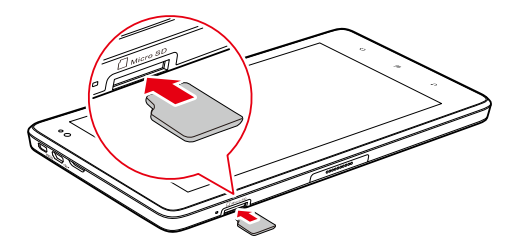

在没有对 microSD 卡进行数据访问操作时,如果您需要卸载 microSD 卡,请顺着插卡的 方向轻按卡尾部,卡会弹出约 2mm,此时取出卡即可。

# 1.15 连接终端与电脑

连接您的终端和电脑,请参考如下步骤。

1. 用随终端提供的 USB 线连接终端的 USB 接口和电脑的 USB 接口。您的终端屏幕上将 会显示 USB 连接的通知。

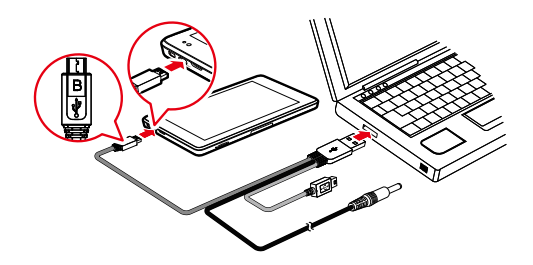

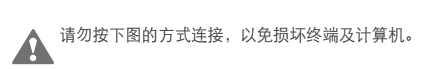

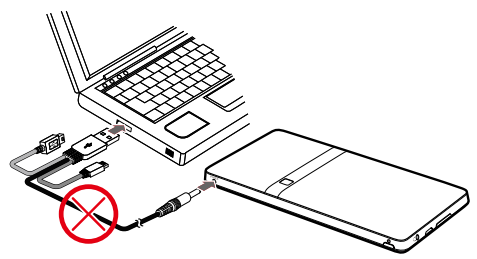

2. 点击事件按钮, 然后在"通知"列表中点击"USB 已连接"。

3. 在打开的对话框中点击"挂载"确认您要在终端和电脑之间传送音乐、图片和其他文件。 如果您需要断开终端与电脑的连接,为避免数据丢失,请认真遵守电脑关于正确断开 USB 设 备的提示,请参考如下步骤。

1. 点击事件按钮。

2. 在"通知"列表中点击"关闭 USB 存储设备"。

- 3. 点击"确定"。
- 首次与电脑连接时,会自动弹出安装驱动向导对话框,请您选择安装驱动并按照提示进行驱动安装的操作,整个过程需几分钟。驱动安装成功后,下次与电脑连接时就不需要相关的操作。如果首次与电脑连接时,没有弹出安装驱动向导对话框,请点击电脑的"我的电脑">带有华为Logo 的"CD 驱动器"> "Setup.exe",打开"Setup.exe"后弹出安装驱动向导对话框,后续操作请按照安装向导的提示依次进行。

# 1.16 使用Hi Suite助手同步

Hi Suite 助手的安装程序预置在您的终端中。在终端与计算机连接后, Hi Suite 助手驱动将自 动安装到计算机内,根据屏幕提示,完成 Hi Suite 助手的安装。您可以使用 Hi Suite 助手软件 在计算机和终端之间同步通讯录、日历等信息。详细信息请参考 Hi Suite 助手的帮助文档。

HI Suite 助手支持的操作系统为 Windows XP SP2、Windows Vista 和 Windows 7。

#### 1.17 连接终端与电视机

您可以将终端的画面和声音输出到您的电视机。这样,您就可以通过电视机来欣赏终端播放的 图片、视频、音乐,使您在欣赏多媒体信息时得到更好的体验。

您需要通过一根 HDMI 线缆来连接您的终端和电视机。HDMI 线缆为选购配件,您的包装盒中可能没有配送 HDMI 线缆。如果自行选购 HDMI 线缆,请注意选择正确的线缆插头类型:

- 连接终端 HDMI 接口的插头类型: Type D。
- 连接电视机 HDMI 接口的插头类型:根据电视机 HDMI 接口类型确定。一般是 Type A。
   终端的 HDMI 输出分辨率为 800 像素×480 像素。部分电视机可能不支持此分辨率,导致您在电视机上看不到终端画面。如果出现此现象,您可联系电视机生产厂家获取帮助。
   连接终端与电视机,请参考如下步骤。
- 1. 用 HDMI 线缆连接终端的 HDMI 接口和电视机的 HDMI 接口。

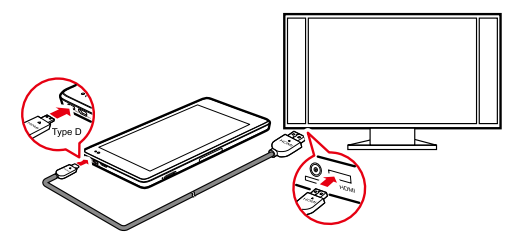

2. 选择电视机播放的节目源, 使电视机播放来自 HDMI 接口的信号。

# 2 无线网络

终端可连接至不同的无线网络与设备,包括无线局域网无线数据网络、蓝牙设备(例如蓝牙耳 机和用于语音与数据传输的移动网络)。

# 2.1 无线局域网

无线局域网是一种无线网络技术,其覆盖半径可达 300 英尺左右(约合 100 米)。无线局域网 连接功能取决于无线局域网路由器与其工作环境。若要在终端上使用无线局域网,您需要接入 无线网络的接入点或热点。您能简单地连接至一些开放式接入点,但必须先配置终端,才能连 接至隐藏或采用了验证与加密等安全保护措施的接入点。

#### 2.1.1 打开无线局域网设置

您可以在无线局域网设置菜单中,开启或关闭无线局域网、开启或关闭开放式网络通知、与无 线局域网网络连接、以及新增无线局域网网络。若要开启无线局域网设置菜单,请参考如下操 作。

1. 轻触"设置"菜单。

2. 轻触"无线和网络",然后轻触"无线局域网设置"。

1820 当您查看"无线局域网设置"菜单时,您可以按"菜单"键,然后在开启的菜单中,轻 触"高级"来查看您的 IP 设置或其他无线局域网详细信息。

#### 2.1.2 开启或关闭无线局域网

轻触"无线局域网设置",然后轻触"无线局域网",可以开启或关闭无线局域网。

20

不使用无线局域网时,关闭无线局域网,可延长电池寿命。

#### 2.1.3 与无线局域网网络建立连接

当您开启无线局域网时,便会列出当前范围内的可用无线局域网网络,同时列出其名称与安全 架构信息,并以锁定图示标出受安全保护的网络。您可以开启"无线局域网 设置"查看"无 线局域网 网络"列表。

若要与无线局域网网络建立连接,请在"无线局域网 设置"菜单的"无线局域网 网络"列表 中,轻触您要与其建立连接的网络。如果是开放式网络,会看到请您轻触"连接"以确认要与 该网络建立连接的提示。如果是受安全保护的网络,则会看到请您输入密码或其他认证的提示。 (如需详细资料,请联系您的服务供应商。)

如果您在输入密码等操作尝试与网络连接时,提示您未能与网络连接成功。请确认加密方式, 密码类型,密码/证书等是否正确。

在 WEP 模式下输入密码后,如果网络一直处于获取 IP 状态,请确认输入密码是否正确。您可 以轻触"无线局域网 网络"列表中的网路名称,再轻触"不保存",重新输入密码。

\$\$\mathcal{s}\$ \$\$\mathcal{s}\$ \$\mathcal{s}\$ \$\mathcal{s}\$ \$\$\mathcal{s}\$ \$\mathcal{s}\$ \$\mathcal{s}\$ \$\mathcal{s}\$ \$\mathcal{s}\$ \$\mathcal{s}\$ \$\mathcal{s}\$ \$\mathcal{

在与网络建立起连接之后,您可以在"无线局域网 网络"菜单中轻触其名称,可获得有 关速度、安全、地址及相关设置的详细信息。

#### 2.1.4 开启或关闭开放式网络通知

无线局域网处于开启时,您可以轻触"无线局域网设置"菜单中的"网络通知",选中以开启 开放式网络通知,或取消选中以关闭网络通知,然后在无线局域网范围内检测到开放式网络时, 便会根据"网络通知"的状态接收或停止接收通知。

#### 2.1.5 添加无线局域网网络

当具有任意安全认证的无线局域网网络并未广播其名称(SSID)或不在范围内时,您可以在无 线局域网处于开启时,通过添加与其建立连接。您须联系服务供应用商,获得该无线局域网网 络所部署的安全模式以及密码或其他必要的安全认证信息。在保存了其名称(SSID)与认证后, 如果此网络在范围内且无线局域网处于开启时,便会自动与其建立连接。

无线局域网处于开启时,请参考如下列操作以添加无线局域网网络。

- 1. 在"无线局域网 设置"菜单中向下滑动至底端, 然后轻触"添加 无线局域网 网络"。
- 在"网络 SSID"文本框中,输入网络名称(SSID)。如果是受安全保护的网络,请轻 触"安全性:"按钮,然后轻触以选择其安全模式。
- 3. 输入必要的安全认证密码。
- 4. 轻触"保存"。

#### 2.1.6 断开无线局域网网络

若要断开自动连接的无线局域网网络或当无线局域网处于开启时已不再使用的无线局域网网 络,请参考如下操作。

- 在 "无线局域网 设置"菜单的 "无线局域网 网络"列表中,轻触并按住您想要断开的 无线局域网网络。
- 2. 在开启的快捷菜单中,轻触"不保存网络"。

# 2.2 蓝牙

蓝牙是一种短距离无线通讯技术。蓝牙设备之间可在相距 10 米左右的范围内交换数据,例如 蓝牙耳机与手机。蓝牙的连接功能取决于所在的周边环境,可能会受障碍物干扰,如墙壁或其 他电子装置。

#### 2.2.1 开启蓝牙设置

在蓝牙设置菜单中,您可以开启或关闭蓝牙、重命名终端的蓝牙名称、与蓝牙设备连接,还可 以扫描查看蓝牙设备。

若要打开蓝牙设置菜单,请参考如下操作。

1. 开启"设置"菜单。

2. 轻触"无线和网络",然后轻触"蓝牙设置"。

▶ 当您在查看"蓝牙设置"菜单时,轻触"扫描查找设备"以重新扫描蓝牙设备。

#### 2.2.2 开启或关闭蓝牙

轻触"蓝牙设置",然后轻触"蓝牙",可以开启或关闭蓝牙。

· 不使用蓝牙时,关闭蓝牙,可延长电池寿命。

#### 2.2.3 重命名终端的蓝牙

当与其他蓝牙设备连接时,可在其上看到终端的蓝牙名称。在蓝牙处于开启时,请参考如下列 操作以重命名终端的蓝牙。

1. 轻触"蓝牙设置"菜单中的"设备名称"。

2. 在开启的对话框中,输入一个名称,然后轻触"确定"。

#### 2.2.4 连接蓝牙设备

第一次连接蓝牙设备时,您必须将终端的蓝牙与蓝牙设备配对,确定两者能安全地彼此连接。 当蓝牙处于开启时,您就可以与配对的设备连接。

#### 与蓝牙设备配对

- 当蓝牙处于开启时,范围内所有可用的蓝牙设备都会列在"蓝牙设置"菜单的"蓝牙设 备"列表中。
- 2. 轻触"可见性"再选择蓝牙可见的选项,以让终端的蓝牙可被检测到。

- 如果菜单中没有您想要配对的设备,请参考该设备随附的文件指南,使其可被检测到, 然后轻触"扫描查找设备",重新查找设备。
- 4. 轻触"蓝牙设备"列表中该设备的名称。
- 5. 输入 PIN 码(可输入任意数字组合,例如 0000),轻触"确定"。然后蓝牙设备会收到 输入 PIN 码的提示,则输入与之前相同的 PIN 码。如果配对成功,终端便会与该设备连 接。

#### 连接配对的蓝牙设备

当您重新开启蓝牙设备的电源或与其配对的蓝牙设备重新回到范围内,便可以再次与其连接。 若要自动重新连接与终端配对的设备,只需开启该设备的电源即可。若要手动重新连接与终端 与配对的设备,请轻触"蓝牙设备"列表中该设备的名称。

#### 2.2.5 与蓝牙设备中断连接或解除配对

若要让与终端配对的设备自动中断连接,只需关闭该设备的电源即可。

若要手动让与终端配对的设备中断连接,或与此设备解除配对,以删除与其相关的所有配对信 息,请参考如下操作。

1. 在"蓝牙设置"菜单的"蓝牙设备"列表中,轻触并按住该设备。

2. 轻触"取消配对"以确认要中断连接或解除配对。

#### 2.2.6 设置蓝牙功能

有些蓝牙设备有多个设置,可能包含传输对话或以立体声播放音乐的功能设置。您可以选择要 搭配终端使用的设置,以设置蓝牙功能。

- 1. 在"蓝牙设置"菜单的"蓝牙设备"列表中,轻触并按住该设备。
- 2. 在开启的快捷菜单中,轻触"选项..."。
- 3. 随即会开启该设备设置菜单的画面。
- 4. 轻触要使用或不使用的设置,加以选中或取消选中。

5. 完成时,请按下"返回"键。

# 3 浏览器

使用"浏览器"来查看网页以及搜索网络上的信息。

# 3.1 浏览网页

#### 3.1.1 开启浏览器

轻触主屏或应用程序界面的"浏览器",以开启"浏览器",然后便可开始浏览网络。

#### 输入网址

当您在"浏览器"界面时,轻触网址栏即可输入新网页的网址(URL)。当您输入网址时,网 络搜索会提供网页建议与查询。您可以轻触某一建议,或继续输入网址,然后轻触→以开启 网页。

#### 刷新网页

当您在"浏览器"界面时,请轻触 Q以重新加载网页,查看更新后的内容。

#### 停止加载网页

如果开启网页花费很长一段时间,或是您改变主意,可以按轻触×以停止其继续载入。

#### 3.1.2 在网页内浏览

下列操作可协助您在网页内浏览。

- 在屏幕上滑动手指可以上下移动网页。
- 轻触缩放控制的加号或减号,即可放大或缩小网页。
- 若要搜索网页上的文字,请轻触,一,然后再轻触"页内查找"。输入要搜索的文字。当您 输入时,会在文本输入栏中突显第一个含有匹配字符的项目,并以方框框起之后的匹配项目。
   轻触输入栏向左箭头即可跳转至前一个匹配的项目并突显,而轻触向右箭头则可跳转至下一 个匹配的项目并突显。

#### 3.1.3 浏览网页

您可以打开网页上的链接、来回浏览以及查看浏览历史,如同使用任何网页浏览器一样。您也 可以利用一些快捷方式,来使用链接与其他信息。下列操作可协助您浏览网页。

- 轻触链接即可以打开链接。在窗口中打开所参照网页之前,会保持突显所轻触的链接。
- 若要回到已打开网页中的上一页或移至下一页,请轻触网页下方的 
   ✓或者
- 浏览网站时,"浏览器"会持续记录您浏览过的网页,以协助您稍后返回这些网页。您可以 轻触网页下方的,然后轻触"历史记录"标签。您曾浏览过的网页会按照时间顺序进行 分组。轻触某段时间,即可查看您曾浏览过的网页。轻触历史标签中的网页,即可重新打开 该网页。
- 若要查看您经常浏览的网页,请轻触网页下方的 ,然后轻触"访问次数最多的网站"标签。随即会依序列出您经常浏览的网页。轻触网页即可打开。
- 浏览器可识别您想要对其直接执行动作的链接、电话号码、地址及类似信息。若要了解链接、 电话号码及地址的可用捷径,请轻触后按住链接,便会开启菜单,上面有可供您开启、加入 书签、保存链接以及通过电子邮件等方式传送链接的快捷方式。
- 您一次开启多个"浏览器"窗口,并在其间切换。若要开启新的"浏览器"窗口,请轻触
   在开启的画面中,轻触"新窗口"。随即会在您的主屏开启新窗口。
- 若要切换"浏览器"窗口,请轻触 30。随即会显示开启的窗口,轻触窗口即可开启该窗口。
- 若要关闭"浏览器"窗口,请轻触
   □,所有开启的窗口会以缩图显示在滚动菜单中。轻触窗口上的关闭方块即可关闭。或者您可以轻触网页下方的
   ○,关闭当前显示的网页。

# 3.2 使用书签

您可以将网页加到书签列表中,以便您能快速返回到那些网页。

#### 3.2.1 将网页添加到书签列表

1. 打开要添加到书签列表的网页。

- 2. 轻触网页下方的 00。
- 3. 在"书签"画面下方,轻触"添加书签"。
- 根据您的需要输入网页名称与地址,并选择收藏书签的文件夹,然后轻触"确定"。便 会将该书签加到书签列表上。

#### 3.2.2 开启书签列表

轻触浏览器画面上的 , 即可开启书签列表。

#### 3.2.3 打开书签

在书签列表中,轻触要打开的书签。随即会在目前的窗口中打开该书签。如果您要以在新窗口 开启书签,请轻触并按住书签,然后在开启的菜单中,轻触"在新窗口中打开"。

#### 3.2.4 编辑书签

1. 在书签列表中,轻触并按住要编辑的书签。

2. 在开启的快捷菜单中,轻触"编辑书签"。

3. 在开启的对话框中,编辑名称或文件夹,然后轻触"确定"。

#### 3.2.5 分享书签

1. 在书签列表中,轻触并按住要分享的书签。

2. 轻触快捷菜单中的"分享链接"。

3. 轻触要用来分享书签的应用程序。该应用程序便会使用该书签地址来开启。

#### 3.2.6 删除书签

1. 在书签列表中,轻触并按住要删除的书签。

2. 轻触菜单中的"删除书签",然后轻触"修改"。

# 3.3 下载文件

您可以从网页中下载文件、网页,甚至是应用程序。您下载的文件会保存在终端或 microSD 卡上。

#### 3.3.1 只下载和安装受信任的应用程序

您可以从网络下载和安装应用程序,或使用电子邮件的方式来接收。从网络下载的应用程序可 能是来自未知来源。若要保护您的终端与个人资料,以及只从信任的来源下载应用程序,请开 启设置菜单,然后轻触"应用程序 > 未知来源",确保该项的复选框不被选中。

#### 3.3.2 下载文件

您可以轻触并按住图片,然后在开启的菜单中,轻触"保存图片",以下载图片。或轻触并按 住可连接至文件或其他网页的链接,然后在开启的菜单中,轻触"保存链接",以下载链接的 文件。

# 4 电子邮件

### 4.1 打开电子邮件

在主屏或应用程序界面,轻触"电子邮件"即可打开"电子邮件"。

### 4.2 添加和删除电子邮件账户

#### 4.2.1 添加电子邮件账户

当您第一次打开"电子邮件"时,会出现请您设置电子邮件账户的提示。在"设置电子邮件" 画面中添加电子邮件账户,请参考如下操作。

1. 轻触"新账号"。

- 2. 选择新账号类型。(轻触"Gmail"或者"其他")。根据画面提示进行相关操作。
  - -- 如果您已经有"Gmail"账户,轻触"Gmail"后直接输入电子邮件账户与密码。 然后轻触"登录"。
  - -- 如果添加其他的电子邮件,轻触"其他",输入电子邮件账户与密码。
- 轻触"返回",再输入电子邮件账户等其他信息。您可以联系电子邮件服务供应商,获 取账户所需的信息。
- 4. 轻触"完成",然后"登录",电子邮件程序会开始下载电子邮件信息,您可以使用这个 新账户来发送和接收电子邮件信息。

#### 4.2.2 删除电子邮件账户

- 1. 打开"电子邮件"菜单。
- 2. 轻触并按住要删除的账户。
- 3. 在开启的快捷菜单中,轻触"删除"。

30

4. 轻触对话框中的"确定"。

### 4.3 发送和接收电子邮件

#### 4.3.1 编辑和发送电子邮件

- 1. 打开"电子邮件",轻触要使用的电子邮件账户。
- 2. 轻触邮件下方的"新电子邮件"。
- 在"接收者"栏中输入电子邮件地址。请以逗号分隔多个地址。您还可以在"抄送/密送" 中输入电子邮件地址。
- 4. 输入电子邮件信息的主题。
- 5. 输入电子邮件信息的内容。
- 6. 轻触"附件:",可添加附件。
- 7. 轻触"发送"。
- 如果尚未准备好要发送,您可以轻触"取消"来放弃该邮件,或轻触"另存为草稿",将 其保存在草稿中。在发送之前,按下"返回"键,也可将其保存为草稿。

#### 4.3.2 接收电子邮件

若要接收电子邮件,请在登录电子邮箱时,轻触要使用的电子邮件账户,然后轻触邮件下方的 "接收"。您也可以轻触"设置 > 电子邮件检查频率",设置自动检查新电子邮件信息的频率。

#### 4.3.3 阅读电子邮件

若要阅读电子邮件,您可以打开"电子邮件",轻触选择一个账户的收件箱,然后轻触要阅读 的邮件。您还可以轻触并长按一封邮件,在弹出的快捷菜单轻触"查看详情"。

#### 4.3.4 回复或转发电子邮件

您可以在阅读电子邮件时,轻触邮件下方的"回复"、"全部回复"或"转发"来回复该信息。打 开的"新电子邮件"窗口中会填入邮件地址、主题等信息。

#### 4.3.5 删除电子邮件

若要删除电子邮件,您可以打开电子邮件,在屏幕的下方轻触"删除",然后选中需要删除的 电子邮件再轻触删除。对于大部分账户类型而言,删除的信息会被移到垃圾桶中,以便您误将 其删除时可以找回来。

# 5联系人

"联系人"可存储和管理联系人信息,例如联系人电话号码、电子邮件地址及聊天地址等。还 提供快捷的存取方式,方便您与需要经常联系的人进行通信。

# 5.1 打开联系人

您可以在主屏或应用程序界面,轻触"联系人"来打开联系人。在联系人页签中,您可以轻触 一位联系人,以打开联系人详细信息内容,或轻触并按住一位联系人,以打开快捷菜单。

# 5.2 添加联系人

- 1. 打开"联系人"。
- 2. 轻触"创建"。
- 3. 输入联系人信息,请参考如下操作。
  - 输入联系人姓名,然后轻触相框来选取图片,以显示在联系人菜单与其他应用程序中 的姓名旁边。
  - 轻触联系信息的类型,例如电话号码与电子邮件地址,编辑该项信息。上下滑动来查 看所有类型。
  - 轻触类型右边的加号按钮,可为该类型新增多个项目。轻触项目右边的减号按钮,则 可移除该项目。
  - 轻触联系人信息项目左边的标签,例如"电话"与"电子邮件",以打开选项,其上面有电话号码的预设标签。您可以轻触以选取预设的标签,或轻触选项中的"自定义" 以新建您自定义的标签。
- 4. 完成输入时,在屏幕底部,轻触"保存"。

# 5.3 查找联系人

- 1. 打开"联系人"。
- 2. 按下轻触"搜索"。
- 3. 输入要查找的联系人姓名。输入姓名时,与之相匹配的联系人会出现在搜索框下方。
- 4. 在列表中轻触要查找的联系人,即可打开该联系人的详细信息。

# 5.4 编辑联系人

### 5.4.1 编辑联系人详细信息

若要变更或添加联系人的详细信息,请参考如下操作。

- 1. 打开"联系人"。
- 轻触并按住要编辑其详细信息的联系人,然后在开启的快捷菜单中,轻触"编辑联系人"。 您也可以在查看该联系人的详细信息时,轻触"编辑"。
- 3. 使用和添加联系人时相同的操作,来编辑联系人详细信息。

#### 5.4.2 删除联系人

- 1. 打开"联系人"。
- 轻触并按住要删除的联系人,然后在开启的快捷菜单中,轻触"删除联系人",即可从 终端中删除该联系人。您也可以在查看该联系人的详细信息时,轻触"删除"。
- 3. 轻触"确定"以确认要删除该联系人。
- 如果您需要批量删除联系人,可以轻触"联系人"页签中的"删除",打开"删除联系人" 页签。选中您需要删除的联系人,轻触"删除"后,在弹出的提示框中轻触"删除"即 可批量删除联系人。

#### 5.4.3 设置要显示的联系人群组

若要设置要显示的联系人群组,请参考如下操作。

1. 打开"联系人"。

- 2. 轻触"显示选项"。
- 轻触"仅显示有电话号码的联系人",选中以只显示有电话号码的联系人,或取消选中 以显示所有联系人。
- 4. 轻触"完成"以确认要显示该联系人群组。

# 6 多媒体

### 6.1 录音机

在应用程序界面,轻触"录音机"即可打开"录音机"界面,而下列操作可帮助您更轻松地使 用此功能。

- 轻触圆形按钮可开始录音。
- 轻触三角形按钮可播放录音。
- 轻触方形按钮可停止录音或停止播放。
- 您可以在"录音机"界面,查看录音或播放时间以及录音的音量。

# 6.2 相机与摄像机

在主屏或应用程序界面,轻触"相机"或"摄像机",即可打开相机或摄像机来拍摄照片或视频。

在拍摄照片与视频之前,请使用超细纤维拭镜布擦拭镜头。镜头若被手指弄脏,可能会 导致照片模糊并带有光轮。 在"相机"画面时,按"菜单"键,然后轻触"副摄像头"切换摄像头;或者轻触"切换到视频",进行摄像机与相机的切换;或者轻触"照片"进入照片页面。切换到"摄像机"画面时,按"菜单"键进行类似的操作。

# 6.3 音乐

轻触主屏或应用程序界面的"音乐",即可打开音乐播放程序和显示根据"艺术家"、"流派"、 "专辑"、"发行日期"、"所有音乐"或"播放列表"来管理的音乐库。您可以选择想要播放的 音乐。

✤ 播放歌曲时,轻触并长按歌曲,在开启的快捷菜单中轻触"添加到播放列表",便可以将该 歌曲添加到播放列表。

#### 6.4 视频

在应用程序界面,轻触"视频"即可打开"视频"菜单,显示视频文件。轻触视频文件即可播放视频。

# 6.5 图片

"图片"可自动搜索终端与 microSD 卡上存储的图片。您可以使用 "图片"来查看和编辑图片、 设置图片作为桌面或联系人头像。

在您打开"图片"时,可以轻触图片下端的"分享"、"标注星号"、"排序"以及"删除"。 当您轻触需要处理的选项后,再选中需要处理的多个图片,轻触相应的动作即可实现批 量处理。您还可以轻触"设置"来设定图片的播放模式以及添加背景音乐等。

#### 6.5.1 打开图片

在应用程序界面,轻触"图片",以打开图库。

"图片"默认时会依日期分类图片位置。您可以轻触其中一个来查看图片。

如果您的终端或 microSD 卡上有大量图片,打开"图片"时,可能需要几分钟的时间来 检测和组织管理。

#### 6.5.2 查看图片

- 轻触图片以全屏模式查看。以全屏模式查看图片时,在屏幕上左右滑动,可查看上一张 或下一张图片
- 2. 轻触屏幕显示缩放控制, 然后就可以放大或缩小图片。

#### 6.5.3 分享图片

在查看图片时,轻触该图片,然后轻触 , 再轻触要用来与好友分享图片的应用程序。

#### 6.5.4 旋转图片

轻触该图片,然后轻触<sup>C</sup>即可旋转图片。

# 7 应用程序

# 7.1 日历

您可以使用"日历"来建立和管理事件,例如会议与约会。在应用程序界面,轻触"日历"。 随即会在主屏的事件小工具上显示有关当日与其后一日的事件。

### 7.2 天气

"天气"应用程序可提供所指定位置的天气预报。天气信息会摘要显示在主屏的天气小工具上, 您可以轻触来查看更多详细信息。您可以轻触温度图示,以在摄氏和华氏温度之间切换。

# 7.3 RSS阅读器

RSS 阅读器小工具会列出热门头条新闻的类别,轻触便会打开热门新闻专题列表,然后滑动至 您感兴趣的新闻类別,轻触打开新闻。

# 7.4 备忘录

在主屏或应用程序界面上,轻触"记事本"添加文本便签或绘制图形便签。

### 7.5 闹钟

您可以在主屏或应用程序界面,轻触"时钟"以打开设置闹钟时间与其他属性的画面。

您可以修改现有闹钟或添加新闹钟。轻触现有闹钟,即可重新设置其时间与其他属性。或按"菜 单"键,然后轻触"添加闹钟",即可添加新闹钟。

轻触选中闹钟左边的复选框以启动该闹钟,或取消选中以将该闹钟关闭。

轻触并按住要删除的闹钟,然后轻触删除闹钟,并确认。

### 7.6 计算器

轻触主屏或应用程序界面的"计算器",即可打开计算器进行计算。您可以左右拖曳以在基本 与高级面板之间切换,或按"菜单"键,然後轻触"高级面板"。

# 7.7 文件

轻触应用程序界面的 "Documents To Go",可使用 Word、Excel、PowerPoint 及 PDF 等格式 查看文件。

# 7.8 文件管理器

#### 7.8.1 建立文件夹

1. 在应用程序界面,轻触"文件管理器"。

2. 在"文件管理器"画面上,按"菜单"键,然后轻触"新建文件夹"。

3. 在文本框中输入新文件夹名称。

4. 轻触"保存"以确认要建立该文件夹。

#### 7.8.2 删除文件与文件夹

若要删除文件与文件夹,您可以轻触并按住文件或文件夹,然后在开启的快捷菜单中轻触"删 除"。您也可以参考如下操作。

1. 在"文件管理器"界面上,按"菜单"键。

2. 轻触"删除",然后轻触以选取您要删除的文件或文件夹。

3. 按"菜单"键, 然后轻触"确定"。

4. 在打开的对话框上,轻触"确定",确认您要删除文件或文件夹。

#### 7.8.3 查找文件

1. 在"文件管理器"画面上,按"菜单"键,然后轻触"搜索"。

2. 在搜索框中,输入目标文件或文件夹名称的名称或关键字。

3. 轻触"搜索"。终端便会开始在所有文件夹与子文件夹中,搜索该文件或文件夹。

4. 搜索结果会以列表方式显示。轻触即可打开目标文件或文件夹。

# 8个人信息和数据安全

在使用设备的一些功能和第三方应用时,可能会因为操作不正确或其他原因导致您的个人信息 或数据泄露或丢失,建议按以下方式加强保护您的个人信息。

- 请将设备放置于安全区域,防止未经授权人员使用您的设备。
- 设置设备屏幕锁定,并牢记您设定的密码或解锁图案。
- 设备上的SIM/UIM卡、存储卡或设备内存中均可能存有您的个人信息,请注意及时备份个人信息。在更换设备时,请及时转移或删除个人信息及数据。
- 建议不要阅读来自陌生人的信息或邮件,以免设备遭受病毒感染。
- 在使用设备上网时,请勿浏览存在安全隐患的网站,以免个人信息被盗。
- 在使用无线共享、蓝牙等业务时,请设定密码,防止未授权访问。不需要使用这些业务时, 建议及时关闭。
- 安装设备安全软件,并定期进行安全检查。
- 获取第三方应用时,应保证获取方式的安全性。获取的第三方应用程序应进行病毒扫描。
- 请及时安装或升级华为或第三方应用程序供应商发布的安全性软件或补丁。
- 如果您使用了需要定位信息的应用程序,这些应用程序可以传输定位信息,第三方可能会共 享这些定位信息。
- 设备可能会将检测、诊断等信息反馈给第三方应用程序供应商,这些信息将用于帮助第三方 应用供应商改善产品和服务。
- 如果您使用设备时有关于个人信息和数据安全方面的问题,请发送邮件至华为: mobile@huawei.com。

# 9法律声明

#### 版权所有 © 华为技术有限公司 2011。 保留一切权利。

非经华为技术有限公司书面同意,任何单位和个人不得擅自摘抄、复制本手册内容的部分或全 部,并不得以任何形式传播。

本手册中描述的产品中,可能包含华为技术有限公司及其可能存在的许可人享有版权的软件, 除非获得相关权利人的许可,否则,任何人不能以任何形式对前述软件进行复制、分发、修改、 摘录、反编译、反汇编、解密、反向工程、出租、转让、分许可以及其他侵犯软件版权的行为, 但是适用法禁止此类限制的除外。

#### 商标声明

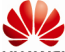

HUAWEI、HUAWEI、华为、

TruMedia 是 SRS Labs, Inc.的注册商标。本产品已获 SRS Labs, Inc.授权使用 TruMedia 技术。

TruMedia™是一套针对移动设备定制的功能丰富的音频方案,它提供了具备深沉丰富低音的影 院级环绕声耳机性能表现。

HDMI、HDMI 标记与 High-Definition Multimedia Interface 是 HDMI Licensing LLC 在美国以及 其他国家拥有的商标或者注册商标。

在本手册中以及本手册描述的产品中,出现的其他商标、产品名称、服务名称以及公司名称, 由其各自的所有人拥有。

#### 注意

本手册描述的产品及其附件的某些特性和功能,取决于当地网络的设计和性能,以及您安装的软件。某些特性和功能可能由于当地网络运营商或网络服务供应商不支持,或者由于当地网络

的设置,或者您安装的软件不支持而无法实现。因此,本手册中的描述可能与您购买的产品或 其附件并非完全一一对应。

华为技术有限公司保留随时修改本手册中任何信息的权利,无需进行任何提前通知且不承担任 何责任。

#### 第三方软件声明

随本产品提供的第三方软件和应用程序归第三方所有,华为技术有限公司不拥有这些第三方软件和应用程序的知识产权,因此华为技术有限公司不对这些第三方软件和应用程序提供任何保证。华为技术有限公司既不会就这些软件和应用程序向您提供支持,也不对这些软件和应用程序的功能是否正常承担任何责任。

第三方软件和应用程序的服务可能中断或终止,华为技术有限公司不保证任何内容或服务可在 任何期间维持其可用性。第三方系通过华为技术有限公司可控制范围外的网络及传输工具传送 内容或服务。在相关法律允许的范围内,华为技术有限公司明确表示不对任何通过本产品提供 的任何内容或服务的中断或终止承担任何责任。

对于您个人安装在本产品上的任何软件或上传、下载的任何文字、图片、视频或软件等第三方 作品,华为技术有限公司不对其合法性、质量以及其他任何方面承担任何责任。对于您因个人 安装软件或上传、下载前述第三方作品产生的任何后果,包括安装的软件与本产品不兼容等情况,由您自行承担一切相关风险。

本产品采用的是开放的 Android 操作系统,华为技术有限公司对该系统进行了必要修改,故可 能本产品不支持标准版 Android 系统全部功能,或可能在使用本产品时出现与第三方软件不兼 容的问题,华为技术有限公司不对此承担任何责任。

#### 无担保声明

本手册中的内容均"按照现状"提供,除非适用法要求,华为技术有限公司对本手册中的所有内 容不提供任何明示或暗示的保证,包括但不限于适销性或者适用于某一特定目的的保证。

#### 责任限制

在适用法律允许的范围内,华为技术有限公司在任何情况下,都不对因使用本手册相关内容及 本手册描述的产品而产生的任何特殊的、附带的、间接的、继发性的损害进行赔偿,也不对任 何利润、数据、商誉或预期节约的损失进行赔偿。

在相关法律允许的范围内,在任何情况下,华为技术有限公司对您因为使用本手册描述的产品 而遭受的损失的最大责任(除在涉及人身伤害的情况中根据适用的法律规定的损害赔偿外)以 您购买本产品所支付的价款为限。

#### 进出口管制

若需将此产品手册描述的产品(包含但不限于产品中的软件及技术数据等)出口、再出口或者进口,您应遵守适用的进出口管制法律法规。

文档版本: 01 (2011-07-19) 部件编码: 903125

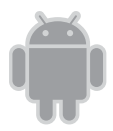

关于Android™ Android 是Google Inc. 的商标。该商标通过Google授权使用。